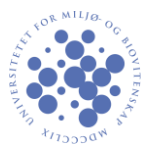

## **VPN for Ubuntu**

Her er en kort guide for å koble til VPN på UMB. Guiden er utformet for Ubuntu 12.10, men innstillingene er like for de fleste linuxdistribusjoner.

Begynn med å velge «Configure VPN» fra lista over nettverk.

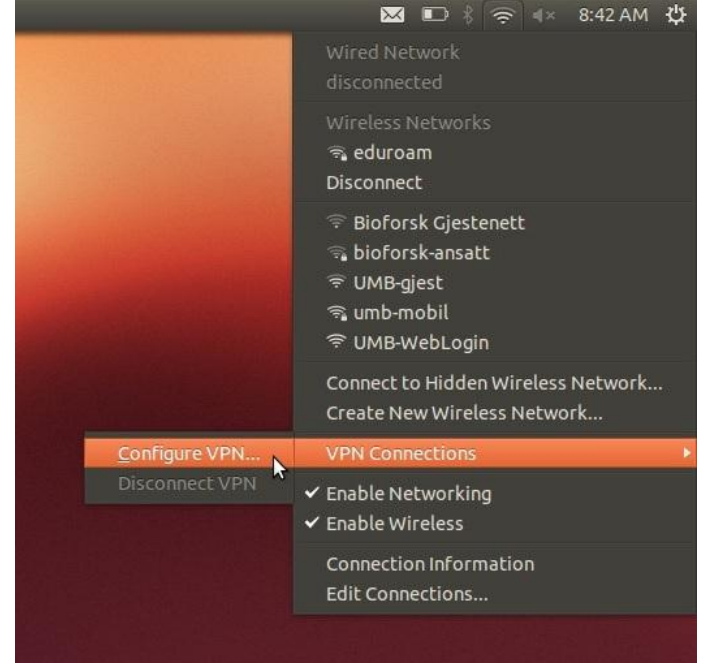

## Klikk «Add» som vist i bildet under.

| Name | Last Used | Add    |
|------|-----------|--------|
|      |           | Edit   |
|      |           | Delete |
|      | (         | Import |
|      |           | Export |

<u>Velg "Point-toPoint Tunneling Protocol" og trykk cre</u>ate.

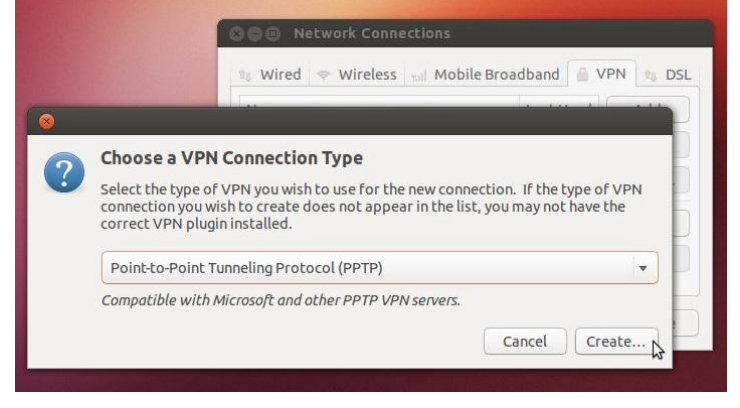

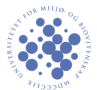

## Fyll inn informasjonen som vist i bildet under til venstre. For *ansatt* og *phd* benytt *ansatt.vpn.umb.no* som gateway. For *student* benytt *student.vpn.umb.no* (som vist i bildet).

| Se Editing VPN UMB                                                                                         | PPTP Advanced Options                                                                                                    |
|----------------------------------------------------------------------------------------------------|----------------------------------------------------------------------------------------------------|
| Connection name: VPN UMB                                                                                   | Authentication                                                                                                    |
| Connect automatically IPv4 Settings VPN Connect                                                            | Allow the Pollowing authentication methods:     PAP     CHAP     MSCHAP     MSCHAP                                                                                                    |
| Gateway: student.vpn.umb.no                                                                                | EAP                                                                                                    |
| Optional         User name:         Password:       zone2password         Show password         NT Domain: | Security and Compression<br>Use Point-to-Point encryption (MPPE)<br>Security: All Available (Default)<br>Allow stateful encryption<br>Allow BSD data compression<br>Allow Deflate data compression<br>Use TCP header compression |
| Advanced.                                                                                                  | Echo Send PPP echo packets Cancel OK                                                                                                    |

Velg «Advanced». Da vil bildet til høyre komme opp. Huk av for "Use Point-to-Point encryption". Trykk så "Ok" på bildet til høyre og "Save" på bildet til venstre.

For å koble til VPN gå til «VPN Connections» fra nettverksmenyen og klikk på «VPN UMB».

|                                         | 🐱 🗈 🕴 🛜 ፋ 8:50 AM 🔱                                               |
|-----------------------------------------|-------------------------------------------------------------------|
|                                         | Wired Network<br>disconnected                                     |
|                                         | Wireless Networks<br>ଙ୍କୁ eduroam<br>Disconnect                   |
|                                         | ଙ୍କ UMB-gjest<br>କ୍ୱ umb-mobil<br>ଙ୍କି UMB-WebLogin               |
|                                         | Connect to Hidden Wireless Network<br>Create New Wireless Network |
| VPN UMB                                 | VPN Connections                                                   |
| <u>C</u> onfigure VPN<br>Disconnect VPN | <ul><li>✓ Enable Networking</li><li>✓ Enable Wireless</li></ul>   |
|                                         | Connection Information<br>Edit Connections                        |
|                                         |                                                                   |

PS! VPN bør kun benyttes når det er behov for det. Det kan være uheldig å route privat trafikk gjennom skolens servere.